# ArtenFinder RLP – Tipps für Einsteiger

Für alle, die zukünftig gerne beim ArtenFinder mitmachen möchten, nachfolgend einige Tipps für Einsteiger:

### **1. Schritt: Registrierung**

• Um den ArtenFinder zu nutzen, muss man sich beim ersten Besuch der Internetseite registrieren.

| N.                                                                             |                                                                                                    |
|--------------------------------------------------------------------------------|----------------------------------------------------------------------------------------------------|
| START SEITE                                                                    | Startseite » Benutzerkonto                                                                                                    |
| ARTENSUCHE                                                                     | Denvitrationte                                                                                                    |
| ERFASSUNGEN                                                                    | Benutzerkonto                                                                                                    |
| ONLINE MELDUNG                                                                 | NEUES BENUTZERKONTO ERSTELLEN ANMELDEN NEUES PASSWORT ANFORDERN                                                                                                    |
| ARTEN INFO                                                                     |                                                                                                    |
| ARTEN ANALYSE                                                                  | Benutzername *                                                                                                    |
| INFORMATIONEN                                                                  |                                                                                                    |
| KAMPAGNEN                                                                      | Leerzeichen sind erlaubt. Außer Kommata, Bindestriche, Apostrophe und Unterstriche sind Satzzeichen nicht erlaubt.                                                                                                    |
| LOGIN                                                                          | E-Mail-Adresse *                                                                                                    |
| Partner<br>Tipps für Einsteiger<br>Web Service API<br>Datenschutz<br>Impressum | Eine gültige E-Mail-Adresse. Alle E-Mails der Website werden an diese Adresse geschickt. Die Adresse wird nicht veröffentlicht<br>und wird nur verwendet, wenn Sie ein neues Passwort anfordern oder wenn Sie einstellen, bestimmte Informationen oder<br>Benachrichtigungen per E-Mail zu erhalten.<br>Vorname *<br> |

• Per E-Mail erhält man Benutzernamen und Passwort, um sich beim ArtenFinder einloggen zu können.

#### 2. Schritt: Online-Meldung

- Um eine Meldung einzugeben, wählt man die Rubrik "Online Meldung". Dort stehen drei Registerkarten zur Verfügung: Karte, Beobachtung und Foto/Tondatei.
- Auf der Karte klickt man auf den Fundpunkt, so dass die Fundort-Koordinaten angezeigt werden. Der Kartenausschnitt kann vergrößert und die Karte mit gehaltener Maustaste verschoben werden. Am genauesten wird der Eintrag, wenn man auf Satellitenbild umstellt (im unteren linken Kartenbereich).

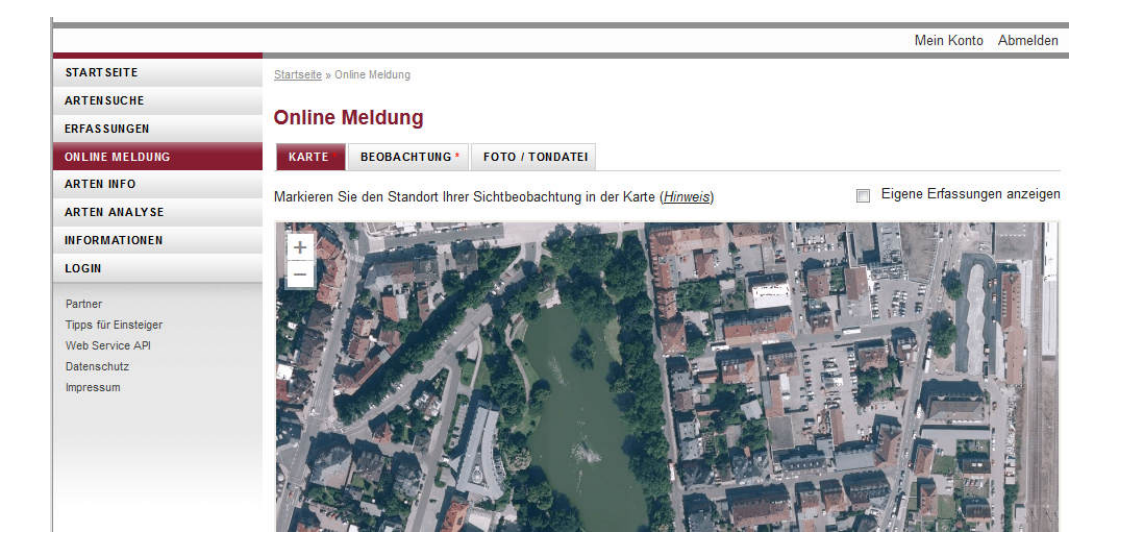

• Unter Beobachtung trägt man die beobachtete Art, die Anzahl der Individuen und das Datum der Beobachtung ein (voreingestellt ist immer das Datum der letzten Meldung). Optional kann auch eine Bemerkung hinzugefügt werden. Bei der Arteingabe kann entweder der deutsche oder der wissenschaftliche Name gewählt werden. Nach Eingabe der ersten Buchstaben wird eine Liste angeboten, aus der man den Namen auswählen kann. Bitte die Artnamen immer aus der Liste wählen!

| START SEITE          | Startsette » Online Meldung                                   |
|----------------------|---------------------------------------------------------------|
| ARTENSUCHE           | Online Meldune                                                |
| ERFASSUNGEN          | Online Melaung                                                |
| ONLINE MELDUNG       | KARTE* BEOBACHTUNG FOTO / TONDATEI                            |
| ARTEN INFO           | Art*                                                          |
| ARTEN ANALYSE        | Erithacus rubecula - Rotkehlchen                              |
| INFORMATIONEN        |                                                               |
| LOGIN                | Anzahl Datum * Einstellen in *                                |
| Partner              | 1 06.02.2014   Persönliche Erfassungen  Ottentliche Meldungen |
| Tipps für Einsteiger | Ihre Bemerkung zur Sichtbeobachtung                           |
| Web Service API      |                                                               |
| Datenschutz          |                                                               |
| Impressum            |                                                               |
|                      |                                                               |
|                      |                                                               |
|                      |                                                               |
|                      |                                                               |
|                      | Speichern                                                     |
|                      |                                                               |
|                      |                                                               |
|                      |                                                               |

• Unter Foto/Tondatei können nun bis zu drei Fotos der Art, ein Biotopfoto sowie eine Tondatei hochgeladen werden (hierbei bitte die Vorgaben zur maximalen Dateigröße beachten).

| START SEITE          | Startsete » Online Meldung                                                                                         |
|----------------------|----------------------------------------------------------------------------------------------------|
| ARTENSUCHE           |                                                                                                    |
| ERFASSUNGEN          | Online Meldung                                                                                                    |
| ONLINE MELDUNG       | KARTE* BEOBACHTUNG* FOTO / TONDATEI                                                                                |
| ARTEN INFO           | Ectos oder Tonaufnahmen anfinen                                                                                    |
| ARTEN ANALYSE        |                                                                                                    |
| INFORMATIONEN        | Sie können bis zu 3 Belegfotos, zusätzlich ein Biotopfoto oder auch eine Tonaufnahme der Sichtbeobachtung anfügen. |
| LOGIN                | Belegfoto                                                                                                    |
| Partner              | Durchsuchen Keine Datei ausgewählt. Hochladen                                                                      |
| Tipps für Einsteiger | Erlaubte Bildformate sind jpg oder jpeg, maximale Dateigröße ist 500KB                                             |
| Web Service API      |                                                                                                    |
| Impressum            | ► WEITERE BELEGFOTOS ANFÜGEN                                                                                       |
|                      | ▶ BIOTOPFOTO ANFÜGEN                                                                                               |
|                      | ► TONDATEI ANFÛGEN                                                                                                 |
|                      | Speichern                                                                                                    |

• Auf "Speichern" klicken und fertig ist die erste ArtenFinder-Meldung!

#### 3. Schritt: Erfassungen ansehen und bearbeiten

• Wer seine Beobachtungen aufrufen möchte, wechselt nun in die Rubrik "Erfassungen". Dort ist unter "Bereich" das Stichwort "Persönliche Erfassungen" eingestellt.

| START SEITE                             | Startseite » Erfassungen                   |                                       |                     |               |                |  |  |  |  |  |
|-----------------------------------------|--------------------------------------------|---------------------------------------|---------------------|---------------|----------------|--|--|--|--|--|
| ARTENSUCHE                              | Estadoura                                  |                                       |                     |               |                |  |  |  |  |  |
| ERFASSUNGEN                             | Enassungen                                 |                                       |                     |               |                |  |  |  |  |  |
| ONLINE MELDUNG                          | Bereich Persönliche Erfassungen 💌 Absenden |                                       |                     |               |                |  |  |  |  |  |
| ARTEN INFO                              |                                            |                                       |                     |               |                |  |  |  |  |  |
| ARTEN ANALYSE                           | Gruppe Alle                                | Art                                   |                     | 0             |                |  |  |  |  |  |
| INFORMATIONEN                           | Jahr Alle 🔻                                | Datum von bis                         |                     |               |                |  |  |  |  |  |
| LOGIN                                   |                                            |                                       |                     |               |                |  |  |  |  |  |
| Partner                                 | Gebiet Alle                                | Karte anzeigen                        |                     |               |                |  |  |  |  |  |
| Tipps für Einsteiger<br>Web Service API | Erfassung 1 bis 10 von 16                  | 94                                    | Erfassun            | gen pro Seite | 10 💌           |  |  |  |  |  |
| Datenschutz                             | Aktion Media                               | St. Artengruppe Deutscher Name        | <u>Wiss. Name</u>   | Bereich       | <u>Datum</u> ▼ |  |  |  |  |  |
|                                         | 🖂 🥒 🖪 🛱                                    | Vögel Amsel                           | Turdus merula       |               | 06.02.14       |  |  |  |  |  |
|                                         | 🗖 🥒 🖺 🛱 📓                                  | Käfer Blauer Laufkäfer                | Carabus intricatus  |               | 28.01.14       |  |  |  |  |  |
|                                         |                                            | Heuschrecken Gewöhnliche Strauchsc    | Pholidoptera griseo | Öffentliche   | 29.09.13       |  |  |  |  |  |
|                                         |                                            | Heuschrecken Langflüglige Schwertsch  | Conocephalus fuscus | Öffentliche   | 29.09.13       |  |  |  |  |  |
|                                         |                                            | Heuschrecken Blauflügelige Ödlandschr | Oedipoda caerules   | Öffentliche   | 29.09.13       |  |  |  |  |  |
|                                         |                                            | Schmetterlinge Hauhechel-Bläuling     | Polyommatus icarus  | Öffentliche   | 29.09.13       |  |  |  |  |  |

• Wichtig: Bis hierhin sind die Daten nur für den Melder sichtbar. Wer seine Beobachtungen an das ArtenFinder-Team weiterleiten möchte, muss dies wie folgt kenntlich machen: Entweder die Meldungen markieren, indem man das Häkchen-Feld in der Spalte links aktiviert. Dann das Feld "Markierte Erfassungen" unter der Tabelle

anklicken, anschließend "Verschieben nach" wählen, dann "öffentliche Meldungen" und "Verschieben".

|       |           | - [00]      |              | Sichtbeobachtungen verschieben                                         | × |          |
|-------|-----------|-------------|--------------|------------------------------------------------------------------------|---|----------|
| Gebi  | iet All   | e           |              | Wohin sollen die 1 markierten Sichtbeobachtungen verschoben<br>werden? | ^ |          |
| Erfas | ssung 1 b | is 10 von 1 | 694          | Verschieben nach *                                                     |   | 10 💌     |
| 1     | Aktion    | Media       | <u>St.</u> A | Persönliche Erfassungen                                                |   | Datum 🔻  |
| e     | / 🖪 🖯     | 7           | V            | Öffentliche Meldungen                                                  |   | )6.02.14 |
|       | / 🖪 🖯     | 7 🖹         | н            | Verschieben Nein, abbrechen                                            |   | 28.01.14 |
|       |           |             | н            |                                                                        |   | 29.09.13 |
| 1     |           |             | н            |                                                                        |   | 29.09.13 |
|       |           | 2           | н            |                                                                        |   | 29.09.13 |
|       |           |             | s s          |                                                                        | = | 29.09.13 |
|       |           |             | н            |                                                                        |   | 29.09.13 |
| 1     |           |             | s s          |                                                                        |   | 29.09.13 |
|       | / 🖪 🖯     | 7 🖹         | н            |                                                                        |   | 26.09.13 |
|       | 1         | 7 📓         | к            |                                                                        |   | 26.09.13 |
| • 1   | MARKIERT  | E ERFASSU   | NGEN         |                                                                        |   |          |
| Fre   | eigeben   | Verschieb   | oen S        |                                                                        |   |          |
|       |           |             |              |                                                                        |   |          |

Alternativ das Stiftsymbol der Meldung anklicken und ganz unten "Veröffentlichen" wählen.

| Alle<br>Alle 💌 |                                                                                                    | ^                                                                                                    |                                                                                                    |          |
|----------------|----------------------------------------------------------------------------------------------------|----------------------------------------------------------------------------------------------------|----------------------------------------------------------------------------------------------------|----------|
| Alle 💌         |                                                                                                    |                                                                                                    |                                                                                                    |          |
|                |                                                                                                    |                                                                                                    |                                                                                                    |          |
| Alle           |                                                                                                    |                                                                                                    |                                                                                                    |          |
| 1 bis 10 von 1 | Fotos oder Tonaufnahmen anfügen                                                                                              |                                                                                                    | Seite                                                                                                    | 10 💌     |
| n <u>Media</u> | Sie können bis zu 3 Belegfotos, zusätzlich ein Biotopfoto oder auch eine<br>Tonaufnahme der Sichtbeobachtung anfügen.        |                                                                                                    | 1                                                                                                    | Datum 👻  |
|                | Releginto antigen                                                                                                    |                                                                                                    |                                                                                                    | 06.02.14 |
| 1 🖬 🗎          |                                                                                                    |                                                                                                    |                                                                                                    | 28.01.14 |
| 1              | Durchsuchen Keine Datei ausgewählt. Hochladen                                                                                |                                                                                                    | :he                                                                                                    | 29.09.13 |
| 1 🖻            | Erlaubte Bildformate sind jpg oder jpeg, maximale Dateigröße ist 500KB                                                       |                                                                                                    | she                                                                                                    | 29.09.13 |
|                |                                                                                                    |                                                                                                    | :he                                                                                                    | 29.09.13 |
| 1              | ► WEITERE BELEGFOTOS ANFÜGEN                                                                                                 |                                                                                                    | :he                                                                                                    | 29.09.13 |
| I              |                                                                                                    | _                                                                                                    | :he                                                                                                    | 29.09.13 |
| 1 🖻            | BIOTOPFOTO ANFUGEN                                                                                                    | -                                                                                                    | :he                                                                                                    | 29.09.13 |
|                | ► TONDATEI ANFÜGEN                                                                                                    |                                                                                                    |                                                                                                    | 26.09.13 |
| 1 🗃 🖹          | Sneicharn Veröffentlichen Schließen                                                                                          |                                                                                                    |                                                                                                    | 26.09.13 |
|                | Alle<br>bis 10 von 1<br>Media<br>1<br>1<br>1<br>1<br>1<br>1<br>1<br>1<br>1<br>1<br>1<br>1<br>1<br>1<br>1<br>1<br>1<br>1<br>1 | Nie   bis 10 von   Fotos oder Tonaufnahmen anfügen   Sie können bis zu 3 Belegfotos, zusätzlich ein Biotopfoto oder auch eine   Tonaufnahme der Sichtbeobachtung anfügen.   Belegfoto   Durchsuchen   Keine Datei ausgewählt.   Hochladen   Erlaubte Bildformate sind jpg oder jpeg, maximale Dateigröße ist 500KB   WEITERE BELEGFOTO S ANFÜGEN   BIOTOPFOTO ANFÜGEN   BIOTOPFOTO ANFÜGEN   Speichern   Veröffentlichen   Schließen | Nie   bis 10 von '   Fotos oder Tonaufnahmen anfügen   Sie können bis zu 3 Belegfotos, zusätzlich ein Biotopfoto oder auch eine   Tonaufnahme der Sichtbeobachtung anfügen.   Belegfoto   Durchsuchen   Keine Datei ausgewählt.   Hochladen   Erlaubte Bildformate sind jpg oder jpeg, maximale Dateigröße ist 500KB   > WEITERE BELEGFOTO S ANFÜGEN   > BIOTOPFOTO ANFÜGEN   > Speichern   Veröffentlichen   Schließen | Alle     |

Außerdem kann man auch gleich bei der Online-Meldung in der Registerkarte Beobachtung "Einstellen in" und "Öffentliche Meldungen" wählen. Damit entfällt das nachträgliche Verschieben/Veröffentlichen.

| START SEITE                                                         | Startseite » Online Meldung         |  |
|---------------------------------------------------------------------|-------------------------------------|--|
| ARTEN SUCHE<br>ERFASSUNGEN                                          | Online Meldung                      |  |
| ONLINE MELDUNG                                                      | KARTE* BEOBACHTUNG FOTO / TONDATEI  |  |
| ARTEN INFO                                                          | Art *                               |  |
| ARTEN ANALYSE                                                       | 0                                   |  |
| INFORMATIONEN                                                       |                                     |  |
| LOGIN                                                               | Anzahl Datum * Einstellen in *      |  |
| Tipps für Einsteiger<br>Web Service API<br>Datenschutz<br>Impressum | Ihre Bemerkung zur Sichtbeobachtung |  |
|                                                                     | Conjoham                            |  |

ACHTUNG: Solange sich die Meldung ausschließlich im persönlichen Bereich befindet, kann sie nachträglich bearbeitet werden. Bei einer Meldung im öffentlichen Bereich ist das nicht mehr möglich. Allerdings kann die Veröffentlichung rückgängig gemacht werden, solange die Meldung noch nicht durch einen Experten freigegeben worden ist.

• Wenn sich Ihre Meldung im öffentlichen Bereich befindet, wird sie von einem Experten geprüft (Status gelb). Die Meldung wird dann entweder freigegeben (Status grün) oder abgelehnt (Status rot). Kann sich der Prüfer anhand der derzeitigen Informationen nicht entscheiden, wird die Meldung auf "pausiert" gestellt (Status grau), bis weitere Informationen vorliegen oder ein weiterer Experte zu Rate gezogen wurde.

| ere | ich Pers   | önliche Er   | fassunge       | n 💌 Abs                 | senden                   |                     |                |        |
|-----|------------|--------------|----------------|-------------------------|--------------------------|---------------------|----------------|--------|
| rup | pe Alle    |              |                | <ul> <li>Art</li> </ul> |                          |                     | 0              |        |
| ahr | Alle       |              | Datum v        | von                     | bis                      |                     |                |        |
| ebi | et Alle    |              |                |                         | Karte anzeigen           |                     |                |        |
| fas | sung 1 bis | 10 von 16    | 594            |                         |                          | Erfassur            | igen pro Seite | 10     |
| 1   | Aktion     | <u>Media</u> | <u>St.</u> Art | tengruppe               | Deutscher Name           | <u>Wiss. Name</u>   | Bereich        | Datun  |
|     | nt 🛐 🖉     |              | Vö             | gel                     | Amsel                    | Turdus merula       | Öffentliche    | 06.02. |
|     | / 🔣 🛱      |              | Kä             | fer                     | Blauer Laufkäfer         | Carabus intricatus  |                | 28.01. |
|     |            |              | He He          | uschrecken              | Gewöhnliche Strauchsc    | Pholidoptera griseo | Öffentliche    | 29.09. |
| 7   | 1          |              | He He          | uschrecken              | Langflüglige Schwertsch  | Conocephalus fuscus | Öffentliche    | 29.09. |
|     |            |              | He             | uschrecken              | Blauflügelige Ödlandschr | Oedipoda caerules   | Öffentliche    | 29.09. |
|     | 1          |              | Sc             | hmetterlinge            | Hauhechel-Bläuling       | Polyommatus icarus  | Öffentliche    | 29.09. |
|     |            |              | He             | uschrecken              | Blauflügelige Ödlandschr | Oedipoda caerules   | Öffentliche    | 29.09. |
| 7   |            |              | Sa             | menpflanzen             | Beifußblättriges Trauben | Ambrosia artemisiif | Öffentliche    | 29.09. |
|     | A 🔝 👄      |              |                |                         | Derete Differeter the    | A.A.A. (            |                | 00.00  |

• Wurde die Meldung abgelehnt, können Sie diese korrigieren und erneut veröffentlichen.

| START SEITE<br>ARTEN SUCHE | <u>Startseite</u> » | Startseite » Erfassungen |              |            |                                                                     |                                                                                                    | bearbeitet jpg Entfernen Erlaubte Bildformate sind ipg oder ipeg, maximale Dateigröße ist 500KB |          |                        |             |           |             |
|----------------------------|---------------------|--------------------------|--------------|------------|---------------------------------------------------------------------|----------------------------------------------------------------------------------------------------|-------------------------------------------------------------------------------------------------|----------|------------------------|-------------|-----------|-------------|
| ARTEN INFO                 | Erfassungen         |                          |              |            | Enable Endomnate and Jpg over Jpeg, maximale Dateigioise ist source |                                                                                                    |                                                                                                 |          |                        |             |           |             |
| ERFASSUNGEN                | Bereich             | Persõ                    | nliche E     | rfassu     | nge                                                                 |                                                                                                    |                                                                                                 |          |                        |             |           |             |
| ONLINE MELDUNG             |                     |                          |              |            | ſ                                                                   | ▼ WEITERE                                                                                                    | BELEGFOTOS ANFUG                                                                                | EN       |                        |             |           |             |
| ARTEN ANALYSE              | Gruppe              | Alle                     |              |            | l                                                                   | Foto                                                                                                    | []                                                                                              |          |                        |             |           |             |
| INFORMATIONEN              | Jahr                | Alle                     |              | Datu       | ım ı                                                                | Erlaubte B                                                                                                    | itet.jpg Entfernen                                                                              | ler inen | maximale Dateigröße is | at 500KB    |           |             |
| LOGIN                      | _                   |                          |              |            |                                                                     | Ente                                                                                                    | ingle ingle ing 168 co                                                                          | le le g  | in and a second second | [           |           |             |
| Partner                    | Gebiet              | Alle                     |              |            | _                                                                   | Durchsuchen Keine Datei ausgewählt. Hochladen<br>Erlaubte Bildformate sind ipo oder ipeo maximale Dateioröße ist 500KB |                                                                                                 |          |                        |             |           |             |
| Tipps für Einsteiger       | Erfassund           | 1 1 bis 1                | 0 von 1      | 694        |                                                                     |                                                                                                    |                                                                                                 |          |                        |             | 10        | -           |
| Datenschutz                |                     |                          |              |            |                                                                     |                                                                                                    |                                                                                                 |          |                        |             |           |             |
| Impressum                  | Akt                 |                          | <u>Media</u> | <u>St.</u> | Ar                                                                  |                                                                                                    |                                                                                                 |          |                        |             |           | <u>um</u> ~ |
|                            |                     |                          |              | -          | Vö                                                                  | BIOTOPF                                                                                                    | OTO ANFÜGEN                                                                                     |          |                        |             | 5.0       | 02.14       |
|                            |                     |                          | 2            |            | Kä                                                                  |                                                                                                    |                                                                                                 |          |                        |             | 3.0       | 01.14       |
|                            |                     | R                        |              |            | He                                                                  | ► TONDATE                                                                                                    | EI ANFÜGEN                                                                                      |          |                        |             | 9.0       | 9.13        |
|                            |                     |                          | 2            |            | He                                                                  | Revision e                                                                                                    | meut veröffentlichen                                                                            | Schli    | aßen                   |             | ).(       | 09.13       |
|                            |                     |                          | 2            |            | Heu                                                                 | Schrecken                                                                                                    | Diadilogenge Odiano                                                                             | uschi    | Oedipoda caerdies      | Onentinche  | ₹<br>ZЭ.( | 09.13       |
|                            |                     |                          | 2            |            | Sch                                                                 | metterlinge                                                                                                    | Hauhechel-Bläuling                                                                              |          | Polyommatus icarus     | Öffentliche | 29.0      | 09.13       |
|                            |                     | 8                        |              |            | Heu                                                                 | schrecken                                                                                                    | Blauflügelige Ödland                                                                            | dschr    | Oedipoda caerules      | Öffentliche | 29.0      | 09.13       |
|                            |                     |                          |              |            |                                                                     |                                                                                                    |                                                                                                 |          |                        |             |           |             |

• Möchte man die Meldungen anderer Artenfinder einsehen, stellt man in der Rubrik Erfassungen das Feld "Bereich" auf "Öffentliche Meldungen" um.

|                      |                                                                                                    | Mein Kont            | o Abmelden     |
|----------------------|----------------------------------------------------------------------------------------------------|----------------------|----------------|
| START SEITE          | Startseite » Erfassungen                                                                                                    |                      |                |
| ARTENSUCHE           | Education                                                                                                    |                      |                |
| ERFASSUNGEN          | Errassungen                                                                                                    |                      |                |
| ONLINE MELDUNG       | Bereich Persönliche Erfassungen 💌 Absenden                                                                                                    |                      |                |
| ARTEN INFO           | Persönliche Erfassungen                                                                                                    | ~                    |                |
| ARTEN ANALYSE        | Gruppe Offentliche Meldungen Art                                                                                                    | 0                    |                |
| INFORMATIONEN        | Jahr Alle 🔽 Datum von bis                                                                                                    |                      |                |
| LOGIN                |                                                                                                    |                      |                |
| Partner              | Gebiet Alle                                                                                                    |                      |                |
| Tipps für Einsteiger | Erfassung 1 bis 10 von 1694                                                                                                    | Frfassungen pro Seit | e 10 💌         |
| Web Service API      |                                                                                                    | Endstangen pro sere  |                |
| Impressum            | Aktion         Media         St.         Artengruppe         Deutscher Name         With the second second se | iss. Name Bereich    | <u>Datum</u> ▼ |
|                      | 🔄 🥒 🖳 📅 Vögel Amsel Tu                                                                                                    | rdus merula          | 06.02.14       |

# Fotos bearbeiten und komprimieren

Im ArtenFinder können Fotodateien mit einer Größe von maximal 500 kb hochgeladen werden. Da viele Nutzer nicht wissen, wie sie die Fotos entsprechend komprimieren können, erhalten Sie hier eine Anleitung, in der das Programm **TinyPic** verwendet wird. Dies ist ein sehr einfach zu bedienendes Programm und erlaubt die Komprimierung der Dateigröße für mehrere Fotos gleichzeitig. Eine Bildbearbeitung ist aber nicht möglich.

Das Programm laden Sie am besten hier herunter: <u>http://www.chip.de/downloads/TinyPic-Bilder-verkleinern\_27755921.html</u> [Stand: 02.02.2016]

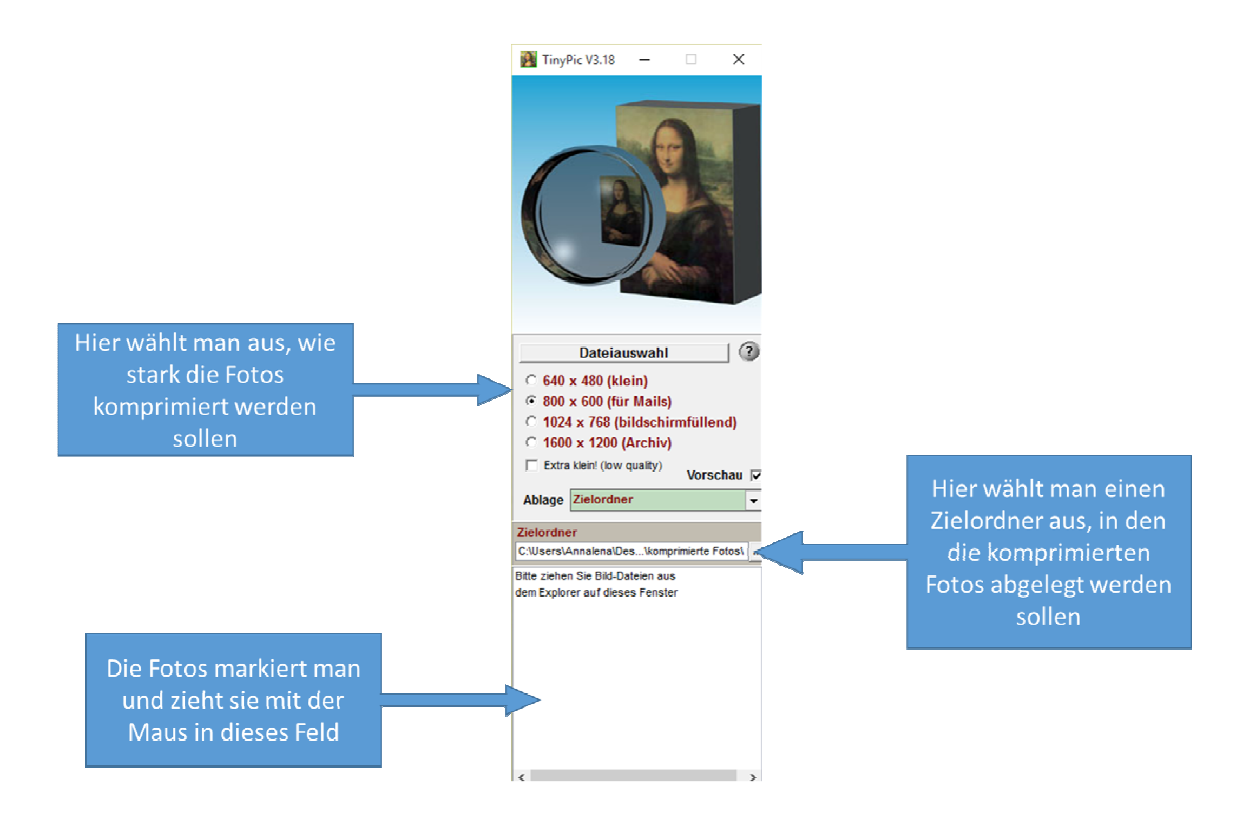

Die komprimierten Fotos landen automatisch im ausgewählten Zielordner.

Möchte man zusätzlich eine Bildbearbeitung vornehmen, empfehlen sich andere Programme. Für **IrfanView** und **Ulead PhotoImpact** finden Sie eine ausführliche Anleitung im Lepiforum unter den folgenden beiden Links:

http://www.lepiforum.de/lepidopterenforum/forum/fotobearbeitung\_irfanview.htm

http://www.lepiforum.de/lepiwiki.pl?Ulead\_Photo\_Impact

Daneben gibt es auch das sehr empfehlenswerte und einfach zu bedienende Programm **FastStone Image Viewer**, das Sie hier herunterladen können: http://www.chip.de/downloads/FastStone-Image-Viewer\_16554652.html [Stand: 02.02.2016]

Haben Sie ein Foto in diesem Programm geöffnet, erschließen sich sämtliche Bearbeitungsoptionen über die rechte Maustaste. Das Programm bietet in etwa die gleichen Möglichkeiten wie die beiden oben genannten.

Letztendlich ist es Geschmackssache, welches Programm man benutzen möchte. Geht es tatsächlich ausschließlich um die schnelle Komprimierung einer größeren Anzahl von Fotos, ist **TinyPic** ideal!

Bei Fragen wenden Sie sich gerne an die Leiterin der ArtenFinder-Koordinierungsstelle Annalena Schotthöfer: <u>schotthoefer@konat.de</u>